## FEI Entry System for Jumping How to download various lists from the new version of the FEI Entry System

You need to download a list of your entries? You need the list in various formats?

The FEI Entry System offers all the data related to your event in various lists and formats.

**Step 1:** Connect to the FEI Entry System (<u>https://entry.fei.org</u>) with your FEI credentials and navigate to your Show entry page.

**Step 2:** When on your Show page, you have the possibility to download different lists of all your entries.

Click on the **Download** button to display the options.

**Step 3:** Choose which type of list you wish to download, the main list of entries is called **Entry list.** 

Page 1 / 3

(c) 2024 Fédération Equestre Internationale <usersupport@fei.org> | 2024-05-09 03:25

URL: https://howto.fei.org/content/32/153/en/how-to-download-various-lists-from-the-new-version-of-the-fei-entry-system.html

## **FEI Entry System for Jumping**

**Step 4:** You can choose in which format you wish the list to download. You can also filter on **Only accepted entries** or per **event category.** 

**Step 5:** When on a specific Event, there are more options and different types of lists available to download.

## **FEI Entry System for Jumping**

## Summary of the different types of lists:

**Entry list:** Full list of entries, including all details of athletes and horses. Available in various formats.

-18 Riders list: list of entries where Athletes are under the age of 18.

**Master list PDF:** Only available after the closing date for regular entries and displays accepted Athletes under their country flag in PDF format

**Master list CSV:** Only available after the closing date for regular entries and displays accepted Athletes in CSV format

**Horses to check:** List of horses that require extra attention in regards to horse identification documents and details

Horses details: List of all horse details, including age and pedigree details

Logs: list of all actions made on the FEI Entry System by NFs and OCs

Unique solution ID: #1152 Author: Last update: 2019-07-29 11:13